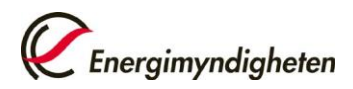

Datum 2024-04-11

## Manual till E-tjänsten för ansökan om dispens från lag om energikartläggning

Det här dokumentet är en manual till Energimyndighetens e-tjänst för att ansöka om dispens från kravet att genomföra energikartläggningar enligt lagen (2014:266) om energikartläggning i stora företag. Ansökan kan göras av företag som har en energianvändning **under 2,8 GWh**.

Du som har behörighet till e-tjänsten kommer åt formuläret genom att logga in på <u>mina</u><u>sidor</u>. Behörighet kan du ansöka om genom att logga in på Mina sidor och välj Ansök om behörighet. Välj e-tjänsten för Energikartläggning i stora företag. Bifoga även en <u>fullmakt</u> från företaget.

## Ansök om dispens

1. Välj Skapa ärende, klicka på Energikartläggning i stora företag

| Energimyndigheten                        | Logga ut                                                                                                    |
|------------------------------------------|----------------------------------------------------------------------------------------------------|
| Anslagstavla                             | Skapa ärende                                                                                                    |
| Skapa ärende<br>Pågående ärenden         | Här kan du skapa nya ärenden. De olika typer av ärenden du kan skapa hittar du under respektive e-tjänst som du har behörighet att använda. |
| Avslutade ärenden<br>Ansök om behörighet | + Energikartläggning i stora företag                                                                                                    |
| Mina behörigheter                        |                                                                                                    |
| Mina kontaktuppgifter<br>+ Hjälp         |                                                                                                    |

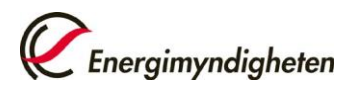

2(3)

2. Välj Skapa ärende under rubriken Ansökan om dispens från lagen om energikartläggning

| Anslagstavla          | Skapa ärende                                                                                                    |
|-----------------------|----------------------------------------------------------------------------------------------------|
| ikapa ärende          | Liër kan du skana nua ërandan. Da alika turar nu ërandan du kan skana hittar du undar raraaktiva a tiënet sam du har |
| Pågående ärenden      | behörighet att använda.                                                                                              |
| Avslutade ärenden     |                                                                                                    |
| Ansök om behörighet   | <ul> <li>Energikartläggning i stora företag</li> </ul>                                                               |
| ⁄lina behörigheter    | Ansökan om dispens från lagen om energikartläggning                                                                  |
| /ina kontaktuppgifter | Här kan du ansöka om dispens från kravet att genomföra energikartläggningar enligt lagen (2014:266) om               |
| - Hiälp               | GWh                                                                                                    |

3. Välj organisation i listan, ange uppgift om energianvändning samt bocka i rutan under Ansökan om dispens. Klicka på Nästa.

| ANSÖ    | KAN OM DISPENS                                                                                                    |               |        | (Ce                           |
|---------|----------------------------------------------------------------------------------------------------|---------------|--------|-------------------------------|
| Uppgift | ter Försäkran                                                                                                    |               |        | Spara utkast                  |
|         | Organisation                                                                                                    |               |        |                               |
|         | Organisation* Välj organisatio                                                                                                    | 1             | ~      |                               |
|         | Energianvändning                                                                                                    |               |        |                               |
|         | Ange företagets energianvändning under det                                                                                                    | senaste året* | MWh/År |                               |
|         | Ansökan                                                                                                    |               |        |                               |
|         | Företaget ansöker om dispens från Lagen (2014:266) om<br>energikartläggning i stora företag. Dispensen gäller till dess att en ny<br>lagstiftning har trätt i kraft * |               |        |                               |
|         |                                                                                                    |               |        | Nästa ) Granska och skicka in |

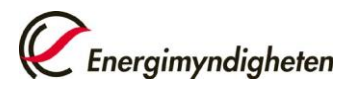

4. Bocka för rutorna under försäkran, klicka Granska och Skicka in

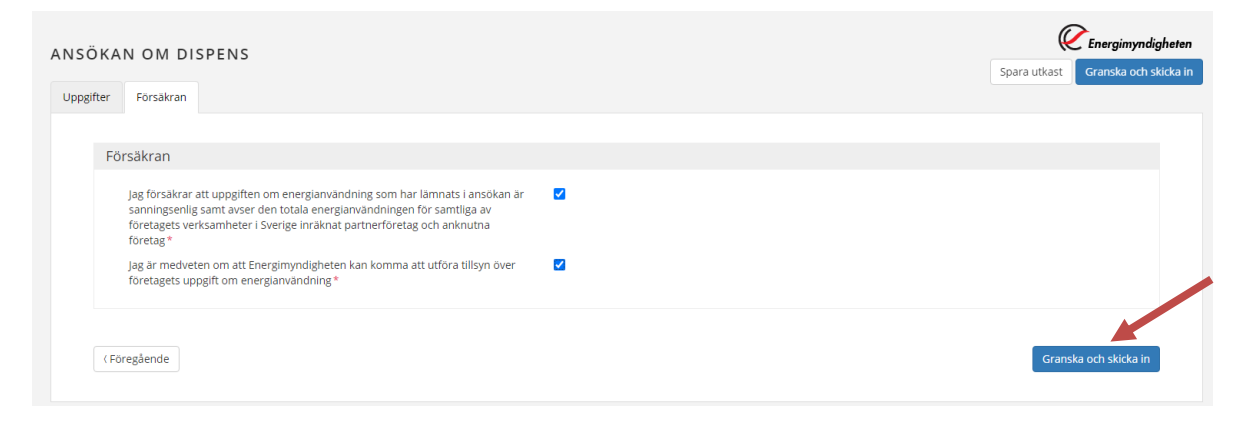

5. Förhandsgranska och kontrollera att e-postadressen stämmer. När ansökan är behandlad skickas besked om dispens till denna e-postadress.

| er Försäkran                             |                               |               |
|------------------------------------------|-------------------------------|---------------|
| örhandsgranskning                        |                               | 🛓 Ladda ner P |
|                                          |                               | Visa          |
| Uppgifter                                |                               |               |
| Försäkran                                |                               |               |
| Skicka in                                |                               |               |
| Uppgiftslämnare                          |                               |               |
| Namn                                     | Seaini                        |               |
| E-post för meddelande om dispens         |                               |               |
| Skicka bekräftelse via e-post till Kalle | karlsson@energimyndigheten.se |               |
| Skicka in                                |                               |               |
|                                          |                               |               |

## 6. Meddelande om inskickad ansökan om dispens

| Tack!                                                                                                    |
|----------------------------------------------------------------------------------------------------|
| Er handling gällande ansökan om dispens från lagen om energikartläggning är inskickad till Energimyndigheten. Du hittar den på Mina sidor. När ansökan är behandlad meddelar vi besked<br>om dispens via angiven e-postadress. |
| Vänliga hälsningar, Energimyndigheten.                                                                                                    |
| Skriv ut bekraftelse                                                                                                    |
| Du bör stänga ner din webbläsare när du är klar.                                                                                                    |
| Har du några frågor kring detta ärende, kontakta kundtjänst på 016 - 544 22 00                                                                                                    |